## **Technical Bulletin: Incentive Analysis Guide**

**Residential New Construction Program** 

The November 2019 technical bulletin focused on the HERO Compliance analysis to maximize participation in the program and guaranteeing at least \$750 for every home. To review the HERO Compliance analysis, click <u>here</u>. The next best step is to complete an incentive analysis to estimate and optimize incentives for a builder. This consists of recording the kWh savings and incentives for various component upgrades. This technical bulletin will detail the steps to complete a Program incentive analysis and provide raters with an Excel tool to organize and display the results of the analysis for builders.

Unlike the HERO Compliance analysis, the incentive analysis should include mechanical equipment and appliance characteristics as they directly impact incentives. The items below outline some common upgrade options.

#### Simplest options

- Floor insulation
- Ceiling Insulation
- Attic radiant barrier
- Window U-values and SHGC
- AGW Insulation (R-13 to R-15)
- Duct leakage Results
- Increased LED lighting

#### More difficult options

- Increasing HVAC Efficiencies
- Switching to a heat pump DHW
- AGW Insulation (R-19)
- Advanced framing
- Slab Insulation
- Blower door results

#### Use the following steps to analyze incentives:

- 1. Download and open ICF's HERO Incentive analysis template <u>here</u>. The template includes the following sheets.
  - a) Summary
  - b) Incentive Analysis
  - c) Options
- 2. Using the results from the HERO compliance analysis, open the "Options" sheet in the incentive analysis template. This sheet only includes one table labeled "Options" and is completed using the following steps.
  - a) Enter the Baseline characteristics established in the HERO compliance analysis into the Baseline column (cells B3 to B13) of the "Options" table.
  - b) With the builder's preferences in mind, determine the optional improvements to analyze.
  - c) Enter these optional improvements in columns Options 1, Options 2, and Option3 in the "Options" table or cells C3 to E13. Refer to the table below for an example.

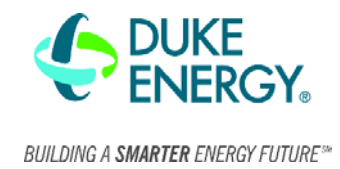

# **Technical Bulletin: Incentive Analysis Guide**

**Residential New Construction Program** 

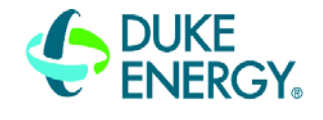

BUILDING A SMARTER ENERGY FUTURE \*\*\*

| Options         |                      |                     |                     |                           |
|-----------------|----------------------|---------------------|---------------------|---------------------------|
| Characteristic  | Baseline             | Option 1            | Option 2            | Option 3                  |
| House Leakage   |                      |                     |                     |                           |
| (Blower door)   | 4.00 ACH50           | 3.50 ACH50          | 3.25 ACH50          | 3.00 ACH50                |
| Duct Leakage    | 3.00%                | 2.50%               | 2.25%               | 2.00%                     |
| HVAC            | 14 SEER/8 HSPF       | 15 SEER/9 HSPF      | 16 SEER/9 HSPF      |                           |
|                 |                      | 50-Gal 3.0 EF Heat  | 50-Gal 3.5 EF Heat  |                           |
| DHW             | 50 Gal 0.92 EF       | pump                | pump                |                           |
|                 | R-15 Grade I, Std    | R-15 Grade I, Adv   | R-19 Grade II, Std  |                           |
| Walls           | framing              | framing             | framing             | R-19 Grade I, Adv framing |
| Floors          | R-38 Grade I         |                     |                     |                           |
| Ceilings        | R-50 Blown           |                     |                     |                           |
| Slab            | 100% slab insulation |                     |                     |                           |
| Lighting        | 90% CFL Int, 75% CFL |                     |                     | 100% LED Int, 100% LED    |
| Efficiency      | Ext, 100% CFL Gar    | 90% LED Int, 75% LE | D Ext, 100% LED Gar | Ext, 100% LED Gar         |
| Windows         | 0.35/0.30            | 0.30/0.25           | 0.25/0.20           |                           |
| Radiant Barrier | Yes                  |                     |                     |                           |

- 3. The next step is to complete the "Incentive analysis" sheet. This sheet includes three tables. The tables and the directions for completing them are below.
  - a) Baseline House
    - i. This table displays the baseline characteristics of the house. It is automatically populated once the "Options" table in step 2 is completed.
  - b) Baseline Savings
    - This table includes the incentive amount for the baseline house. Enter Ekotrope's calculated incentive in cell C8 next to "Incentive Impact". An example of this table is located to the right.

| Baseline Savings |            |  |
|------------------|------------|--|
| Incentive        |            |  |
| Impact           | \$1,869.21 |  |

- c) Incentive Analysis
  - i. The purpose of this table is to determine how each individual option affects the incentive of the house. Each row includes the total incentive and the change in the incentive from the baseline for each option.
  - ii. To complete this table, enter Ekotrope's calculated incentive for each individual option in the "Total Incentive" column or cells E14 to E46. For example, if the duct leakage characteristic is analyzed, the rest of the characteristics must be set to the Baseline in Ekotrope. On the next characteristic, the duct leakage must revert back to the Baseline and the new characteristic is changed.
  - iii. The "Change in Incentives" column automatically calculates the change in incentive based off of the "Total Incentive" column and the baseline savings. An example of this table with the duct leakage and blower door options completed is below.

### **Technical Bulletin: Incentive Analysis Guide**

Residential New Construction Program

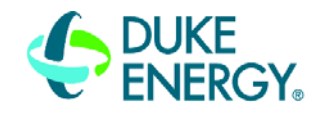

BUILDING A SMARTER ENERGY FUTURES\*\*

| Incentive Analysis                                                                |          |                    |                 |                     |
|-----------------------------------------------------------------------------------|----------|--------------------|-----------------|---------------------|
| *Remember to revert back to the Baseline characteristics for each set of options* |          |                    |                 |                     |
| Characteristic                                                                    | Option   | <b>Option Name</b> | Total Incentive | Change in Incentive |
| Duct Leakage                                                                      | Option 1 | 2.50%              | \$ 1,894.68     | \$ 25.47            |
| Duct Leakage                                                                      | Option 2 | 2.25%              | \$ 1,910.25     | \$ 41.04            |
| Duct Leakage                                                                      | Option 3 | 2.00%              | \$ 1,925.73     | \$ 56.52            |
| House Leakage                                                                     |          |                    |                 |                     |
| (Blower door)                                                                     | Option 1 | 3.50 ACH50         | \$ 1,984.59     | \$ 115.38           |
| House Leakage                                                                     |          |                    |                 |                     |
| (Blower door)                                                                     | Option 2 | 3.25 ACH50         | \$ 2,042.55     | \$ 173.34           |
| House Leakage                                                                     |          |                    |                 |                     |
| (Blower door)                                                                     | Option 3 | 3.00 ACH50         | \$ 2,100.60     | \$ 231.39           |

- 4. After the "Incentive Analysis" table is completed, select the summary sheet. The two tables in this sheet and their descriptions are below.
  - a) Summary
    - i. Located at the top of the tab, this table includes a summary of the following.
      - 1. The Baseline characteristics and the baseline incentive.
      - 2. The options analyzed and their respective projected impacts.
      - 3. A total projected impact based off the options.
    - ii. Each row in the "Options" column includes a dropdown box populated with the analyzed options. The "Projected Impact" column displays the projected impact for each option with a total impact in the last row. An image of the table is below.

| Summary             |                       |        |                           |         |                |
|---------------------|-----------------------|--------|---------------------------|---------|----------------|
| Characteristics 🕞   | Baseline              | -      | Options                   | 🚽 Proje | cted Impact  👻 |
| House Leakage       |                       |        |                           |         |                |
| (Blower door)       | 4.00 ACH50            |        | 3.00 ACH50                | \$      | 231.39         |
| Duct Leakage        | 3.00%                 |        | 2.00%                     | \$      | 56.52          |
| HVAC                | 14 SEER/8 HSPF        |        | 16 SEER/9 HSPF            | \$      | 313.11         |
| DHW                 | 50 Gal 0.92 EF        |        | 50 Gal 3.5 EF Heat pump   | \$      | 1,691.91       |
| Walls               | R-15 Grade I, Std fra | ming   | R-19 Grade I, Adv framing | g 🚽     | 379.89         |
| Ceilings            | R-50 Blown            | R-15 G | rade I, Std framing       |         |                |
| Floors              | R-38 Grade I          | R-15 G | rade I, Adv framing       |         |                |
| Slab                | 100% slab insulation  | R-19 G | rade II, Std framing      |         |                |
|                     | 90% CFL Int, 75% CF   | L Ext, | 100% LED Int, 100% LED    |         |                |
| Lighting Efficiency | 100% CFL Gar          |        | Ext, 100% LED Gar         | \$      | 380.70         |
| Windows             | 0.35/0.30             |        | 0.25/0.20                 | \$      | 199.17         |
| Radiant Barrier     | Yes                   |        | Yes                       |         |                |
| Projected Impact:   | \$ 1,8                | 69.21  |                           | \$      | 5,121.90       |

An image of the Summary Table

Residential New Construction Program

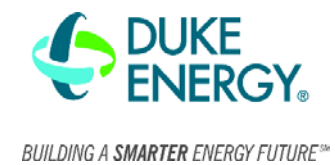

- b) Best Projected Incentive
  - i. This table displays the best projected incentive for the builder and is below the "Summary" Table.
  - ii. To complete this table, select the options the builder would most likely choose in the "Summary" table. Copy and paste the selected options and the projected incentive to "Best Projected Incentives" Table in cells B17 to B28. An example of this table is below.

| Best Projected Incentive    |                              |  |
|-----------------------------|------------------------------|--|
| Incentive Amount            | \$ 5,121.90                  |  |
| House Leakage (Blower door) | 3.00 ACH50                   |  |
| Duct Leakage                | 2.00%                        |  |
| HVAC                        | 16 SEER/9 HSPF               |  |
| DHW                         | 50-Gal 3.5 EF Heat pump      |  |
| Walls                       | R-19 Grade I, Adv framing    |  |
| Ceilings                    | R-50 Blown                   |  |
| Floors                      | R-38 Grade I                 |  |
| Slab                        | 100% R-10 Slab               |  |
| Lighting Efficiency         | 100% Int, 100% Ext, 100% Gar |  |
| Windows                     | 0.25/0.20                    |  |
| Radiant Barrier             | Yes                          |  |

5. The last step is to review and discuss the options with the builder to determine the best steps forward.